×

# R0600 - Relatório Histograma de Água por Ligação

O objetivo desta funcionalidade é emitir o relatório em **PDF** do histograma de água por ligação, com base nos dados informados. A opção pode ser acessada via **Menu do Sistema**, através do caminho: **GSAN > Relatório > Faturamento > R0600 - Relatório Histograma de Água por Ligação**.

Feito isso, o sistema visualiza a tela de filtro a seguir:

Informamos que os dados exibidos na tela e relatório a seguir são fictícios e não retratam informações de clientes.

https://www.gsan.com.br/

Last update: 21/12/2018 ajuda:relatorios:r0600\_-\_relatorio\_histograma\_de\_agua\_por\_ligacao https://www.gsan.com.br/doku.php?id=ajuda:relatorios:r0600\_-\_relatorio\_histograma\_de\_agua\_por\_ligacao 17:15

Printed on 08/08/2025 07:59

Ø Gsan -> Relatorios -> Gerencial -> R0800 - Relatorio Histograma de Agua Por Ligacao

| Informação de Dados para Em                 | nissao do Histograma de Agua                                                                                           |                    |  |
|---------------------------------------------|----------------------------------------------------------------------------------------------------|--------------------|--|
| Para gerar o relatório, informe os dados al | baixo:                                                                                                    |                    |  |
| Tipo Relatorio:*                            | Categoria Subcategoria                                                                                                 |                    |  |
| Mês/Ano do Faturamento:*                    | 06/2016 mm/aaaa                                                                                                    |                    |  |
| Opção de Totalização: *                     | ESTADO                                                                                                    | •                  |  |
| Gerência Regional:                          | <b>T</b>                                                                                                    |                    |  |
| Unidade de Negocio:                         | Y                                                                                                    | ~                  |  |
| Localidade Pólo:                            |                                                                                                    | 0                  |  |
| Localidade:                                 |                                                                                                    | 8                  |  |
| Setor Comercial:                            | R                                                                                                    | 8                  |  |
| Quadra:                                     |                                                                                                    |                    |  |
| Tipo de Categoria:                          |                                                                                                    |                    |  |
| Categoria:                                  | COMERCIAL<br>INDUSTRIAL<br>PUBLICO<br>RESIDENCIAIS                                                                     |                    |  |
| Tarifa:                                     | ASSOCIACAO<br>ASSOCIACAO BENEFICENTE<br>ASSOCIACAO BENEFICENTE ARES<br>ASSOCIACAO ESPECIAL<br>ASSOCIACAO ESPECIAL ARES | ĺ                  |  |
| Perfil do Imóvel:                           | GRANDE<br>GRANDE NO MES<br>NORMAL<br>PEQUENO<br>TARIFA SOCIAL                                                          |                    |  |
| Esfera de Poder:                            | ESTADUAL<br>FEDERAL<br>MUNICIPAL<br>PARTICULAR                                                                         |                    |  |
| Situação da Ligação de Água                 | CORTADA<br>FACTIVEL<br>LIGADA<br>MIGRACAO<br>POTENCIAL                                                                 | Í                  |  |
| Consumo:                                    | Todos Real Estimado                                                                                                    |                    |  |
| Medição:                                    | ● Todos ○ Com Hidrômetro ○ Sem Hid                                                                                     | rômetro            |  |
| Poço:                                       | Todos O Com Poço Sem Poço                                                                                              |                    |  |
| Volume Fixo de Água:                        | Todos O Com Volume Fixo O Sem Volume Fixo                                                                              | lume Fixo          |  |
| Faixas de Consumo para Medido:              |                                                                                                    | Adiciona           |  |
| Remover                                     | Faixa de Consumo para Medido                                                                                           |                    |  |
| 8                                           |                                                                                                    | 100                |  |
| Faixas de Consumo para Não Medido:          |                                                                                                    | Adicion            |  |
| Remover                                     | Faixa de Consumo para Não N                                                                                            | ledido             |  |
| •                                           | Limite Inferior Limit                                                                                                  | e Superior         |  |
| Limpar                                      | Emitir His                                                                                                    | tograma de Águ     |  |
|                                             |                                                                                                    | - g. a. na ao rigu |  |

Na tela acima, selecione obrigatoriamente o **Tipo Relatório** entre **Categoria** ou **Subcategoria**. Para a primeira opção, escolha entre imóveis **Particular** ou **Público**. Para a segunda opção, é preciso selecionar também se o imóvel é **Comercial, Industrial, Público ou Residencial**. No campo obrigatório **Mês/Ano do Faturamento** informe, no formato MM/AAAA, o período para a geração do relatório. Já em **Opção de Totalização**, selecione a opção de agrupamento dos imóveis.

Nos campos **Faixas de Consumo para Medido ou Não Medido** é possível remover ou adicionar os dados do histograma relativos ao consumo medido ou não medido de água, utilizando,

respectivamente, os botões ou <u>Adicionar</u>. Caso opte por remover, o sistema pede a confirmação da operação. Caso deseje adicionar uma faixa de consumo além das disponibilizadas pelo sistema, clique em <u>Adicionar</u>. Feito isso, o sistema visualiza a tela a seguir:

| Adicionar Faixa no                                     | o Consumo para Medido                             |
|--------------------------------------------------------|---------------------------------------------------|
| Preencha os campos para<br>Limite Inferior da Faixa:*: | i inserir uma faixa no consumo para medido<br>111 |
| Limite Superior da<br>Faixa:*:                         | 111111                                            |
| Inserir Fechar                                         | * Campos obrigatórios                             |

Nesta, informe os limites inferior e superior da faixa e clique no botão Inserir. Feito isso, a faixa de consumo informada é acrescentada ao campo. Caso a faixa já tenha sido informada em algum dos intervalos disponíveis, o sistema visualiza a mensagem: Faixa já informada.

Preencha os demais campos que julgar necessários (para orientações sobre o preenchimento dos campos clique **aqui**) e clique em <u>Emitir Histograma de Água</u>. O sistema realiza algumas validações antes da geração do relatório:

Caso não existam dados do histograma de água para o ano/mês de referência retornado, o sistema exibe a mensagem Não existem dados do Histograma de Água para o mês «mês/ano referência retornado». 2.

Caso nenhum tipo de categoria tenha sido retornado, é preciso selecionar todos os tipos de categoria, utilizando o botão Ctrl no campo Categoria. 3.

Caso nenhuma categoria tenha sido retornada, é preciso selecionar todas as categorias, utilizando o botão **Ctrl** no campo **Categoria**.

4.

Caso nenhuma tarifa tenha sido retornada, é preciso selecionar todas as tarifas, utilizando o botão **Ctrl** no campo **Tarifa**. 5.

Caso nenhum perfil de imóvel tenha sido retornado, é preciso selecionar todos os perfis, utilizando o botão **Ctrl** no campo **Perfil do Imóvel**. 6

Caso nenhuma esfera de poder tenha sido retornada, é preciso selecionar todas as esferas de poder, utilizando o botão Ctrl no campo Esfera de Poder.

7.

Caso nenhuma situação de ligação de água tenha sido retornada, é preciso selecionar todas as situações de ligação de água, utilizando o botão **Ctrl** no campo **Situação da Ligação de Água**.

8.

Caso a busca não retorne nenhum registro, o sistema exibe a mensagem **A pesquisa não retornou nenhum resultado** e retorna para a tela inicial.

Assim que as validações são concluídas, o sistema gera o relatório com o histograma de água por ligação.

## Modelo Relatório Histograma de Água por Ligação

|              | ANÁLISE DE CONSUMO DE ÁGUA POR LIGAÇÃO 06/2016<br>São Paulo |       |       |           |                           |           | PAG 1/1<br>28/02/2018<br>11:13:47<br>R0600 |       |                |       |               |           |       |
|--------------|-------------------------------------------------------------|-------|-------|-----------|---------------------------|-----------|--------------------------------------------|-------|----------------|-------|---------------|-----------|-------|
|              | Ligações                                                    |       |       |           | Consumo (m <sup>3</sup> ) |           |                                            |       |                |       | Faturamento   |           |       |
| Faixa        |                                                             | Dore  | Dorg  | Economias |                           | Volumes   |                                            | Dong  | Perc.<br>Acum. |       | Agua + Esgoto | Perc Perc | Dore  |
| Categoria    | itegoria Número                                             | Parc. | Acum. |           | Medido                    | Estimado  | Total                                      | Parc. |                | Media |               | Parc.     | Acum. |
| 0 a 100      |                                                             |       |       |           |                           |           |                                            |       |                | •     |               |           |       |
| RESIDENCIAIS | 194.532                                                     | 100,0 | 100,0 | 199.276   | 1.700.904                 | 992.608   | 2.693.512                                  | 89,71 | 89,71          | 13    | 4.870.830,0   | 4 100,0   | 100,0 |
| COMERCIAL    | 15.368                                                      | 100,0 | 100,0 | 15.620    | 103.099                   | 108.102   | 211.201                                    | 93,42 | 93,42          | 13    | 1.142.802,4   | 9 100,0   | 100,0 |
| INDUSTRIAL   | 599                                                         | 100,0 | 100,0 | 599       | 7.131                     | 13.514    | 20.645                                     | 100,0 | 100,0          | 34    | 161.261,2     | 7 100,0   | 100,0 |
| PUBLICO      | 1.089                                                       | 100,0 | 100,0 | 1.089     | 19.385                    | 5.844     | 25.229                                     | 100,0 | 100,0          | 23    | 81.186,1      | 3 100,0   | 100,0 |
| TOTAL        | 211.588                                                     | 100,0 | 100,0 | 216.584   | 1.830.519                 | 1.120.068 | 2.950.587                                  | 100,0 | 100,0          | 13    | 6.256.079,9   | 3 100,0   | 100,0 |
| TOTAL C/HID. |                                                             |       |       |           |                           |           |                                            |       |                |       |               |           |       |
| RESIDENCIAIS | 194.532                                                     | 100,0 |       | 199.276   | 1.700.904                 | 992.608   | 2.693.512                                  | 100,0 |                | 13    | 4.870.830,0   | 4 100,0   |       |
| COMERCIAL    | 15.368                                                      | 99,99 |       | 15.620    | 103.099                   | 108.102   | 211.201                                    | 100,0 |                | 13    | 1.142.802,4   | 9 100,0   |       |
| INDUSTRIAL   | 599                                                         | 100,0 |       | 599       | 7.131                     | 13.514    | 20.645                                     | 100,0 |                | 34    | 161.261,2     | 7 100,0   |       |
| PUBLICO      | 1.089                                                       | 100,0 |       | 1.089     | 19.385                    | 5.844     | 25.229                                     | 100,0 |                | 23    | 81.186,1      | 3 100,0   |       |
| TOTAL        | 211.588                                                     | 100,0 |       | 216.584   | 1.830.519                 | 1.120.068 | 2.950.587                                  | 100,0 |                | 13    | 6.256.079,9   | 3 100,0   |       |
| 0 a 200      |                                                             |       |       |           |                           |           |                                            |       |                |       |               |           |       |
| RESIDENCIAIS | 2                                                           | 100,0 | 100,0 | 2         |                           | 20        | 20                                         | 100,0 | 100,0          | 10    | 27,6          | 0 100,0   | 100,0 |
| COMERCIAL    | 1                                                           | 100,0 | 100,0 | 1         |                           | 10        | 10                                         | 100,0 | 100,0          | 10    | 45,9          | 0 100,0   | 100,0 |
| TOTAL        | 3                                                           | 100,0 | 100,0 | 3         |                           | 30        | 30                                         | 100,0 | 100,0          | 10    | 73,5          | 0 100,0   | 100,0 |
| TOTAL S/HID. |                                                             |       |       |           |                           |           |                                            |       |                |       |               |           | 0.000 |
| RESIDENCIAIS | 2                                                           | 0,0   |       | 2         |                           | 20        | 20                                         | 0,0   |                | 10    | 27,6          | 0 0,0     |       |
| COMERCIAL    | 1                                                           | 0,01  |       | 1         |                           | 10        | 10                                         | 0,0   |                | 10    | 45,9          | 0,0       |       |
| TOTAL        | з                                                           | 0,0   |       | 3         |                           | 30        | 30                                         | 0,0   |                | 10    | 73,5          | 0,0       |       |
| TOTAL GERAL  |                                                             |       |       |           |                           |           |                                            |       |                |       |               |           |       |
| RESIDENCIAIS | 194.534                                                     | 91,94 |       | 199.278   | 1.700.904                 | 992.628   | 2.693.532                                  | 82,26 |                | 13    | 4.870.857,6   | 4 77,86   |       |
| COMERCIAL    | 15.369                                                      | 7,26  |       | 15.621    | 103.099                   | 108.112   | 211.211                                    | 6,45  |                | 13    | 1.142.848,3   | 9 18,27   |       |
| INDUSTRIAL   | 599                                                         | 0,28  |       | 599       | 7.131                     | 13.514    | 20.645                                     | 0,63  |                | 34    | 161.261,2     | 7 2,58    |       |
| PUBLICO      | 1.089                                                       | 0,51  |       | 1.089     | 19.385                    | 5.844     | 25.229                                     | 0,77  |                | 23    | 81.186,1      | 3 1,3     |       |
| TOTAL        | 211.591                                                     | 100,0 |       | 216.587   | 1.830.519                 | 1.120.098 | 2.950.617                                  | 100,0 |                | 13    | 6.256.153,4   | 3 100,0   |       |

# **Preenchimento dos Campos**

| Campo                     | Preenchimento dos Campos                                                                                                    |
|---------------------------|----------------------------------------------------------------------------------------------------|
| Tipo Relatorio            | Campo obrigatório. Selecione o <b>Tipo Relatório</b> entre <b>Categoria</b> ou<br><b>Subcategoria</b> . Para a primeira opção, escolha entre imóveis <b>Particular</b> ou<br><b>Público</b> . Para a segunda opção, é preciso selecionar também se o imóvel é<br><b>Comercial, Industrial, Público ou Residencial</b> .                          |
| Mês/Ano do<br>Faturamento | Campo obrigatório. Informe, no formato MM/AAAA, o período para a geração do relatório.                                                                                                    |
| Opção de<br>Totalização   | Campo obrigatório. Selecione, entre as opções disponibilizadas pelo sistema,<br>a opção de agrupamento dos imóveis. A escolha da <b>Opção de Totalização</b><br>é responsável por deixar disponíveis ou não os campos: <b>Gerência Regional,</b><br><b>Unidade de Negócio, Localidade Pólo, Localidade, Setor Comercial e</b><br><b>Quadra</b> . |
| Gerência Regional         | Selecione, entre as opções disponibilizadas pelo sistema, a gerência regional para a qual deseja os dados do histograma.                                                                                                    |
| Unidade de Negócio        | Selecione, entre as opções disponibilizadas pelo sistema, a unidade de negócio para a qual deseja os dados do histograma.                                                                                                    |

| Campo                  | Preenchimento dos Campos                                                                                                 |
|------------------------|----------------------------------------------------------------------------------------------------|
| Localidade Polo        | Informe o código da localidade inicial do imóvel com até três dígitos ou clique                                          |
|                        |                                                                                                    |
|                        | em 🗖 para selecionar a localidade desejada. O nome da localidade sera                                                    |
|                        | exibido ao lado do campo. Para apagar o conteúdo do campo, clique em 🛇<br>ao lado do campo de exibição.                  |
|                        | Informe o código da localidade final do imóvel com até três dígitos ou clique                                            |
|                        | $\mathbf{R}$                                                                                                    |
| Localidade             | em 🗖 para selecionar a localidade desejada. O nome da localidade será                                                    |
|                        | exibido ao lado do campo. Para apagar o conteúdo do campo, clique em 🕅<br>ao lado do campo de exibição.                  |
|                        | Informe o código do setor comercial inicial do imóvel com até três dígitos ou                                            |
|                        |                                                                                                    |
| Setor Comercial        | clique em 🔜 para selecionar o setor comercial desejado. O nome do setor                                                  |
|                        | sera exibido ao iado do campo. Para apagar o conteudo do campo, clíque em                                                |
|                        | Tao lado do campo de exibição.                                                                                           |
| Quadra                 | Informe com até quatro dígitos a quadra desejada.                                                                        |
| Tipo de Categoria      | Selecione, entre as opções disponibilizadas pelo sistema, o tipo de categoria para o qual deseja os dados do histograma. |
| Categoria              | Selecione, entre as opções disponibilizadas pelo sistema, a categoria para a qual deseja os dados do histograma.         |
| Tarifa                 | Selecione, entre as opções disponibilizadas pelo sistema, a tarifa para a qual deseja os dados do histograma.            |
| Perfil do Imóvel       | Selecione, entre as opções disponibilizadas pelo sistema, o perfil do imóvel visualizado em relatório.                   |
| Esfera de Poder        | Selecione, entre as opções disponibilizadas pelo sistema, a esfera de poder.                                             |
| Situação da Ligação    | Selecione, entre as opções disponibilizadas pelo sistema, a situação de                                                  |
| de Água                | ligação de água para a qual deseja os dados do histograma.                                                               |
| Consumo                | Selecione entre Todos, Real ou Estimado.                                                                                 |
| Medição                | Selecione entre Todos, Com Hidrômetro ou Sem Hidrômetro.                                                                 |
| Ροçο                   | Selecione entre Todos, Com Poço ou Sem Poço.                                                                             |
| Volume Fixo de<br>Água | Selecione entre Todos, Com Volume Fixo ou Sem Volume Fixo.                                                               |
| Faixa de Consumo       | Neste campo, é possível remover ou adicionar os dados do histograma                                                      |
| para Medido            | relativos a consumo medido.                                                                                              |
| Faixa de Consumo       | Neste campo, é possível remover ou adicionar os dados do histograma                                                      |
| para Nao Medido        | relativos a consumo não medido.                                                                                          |

# Funcionalidade dos Botões

| Botão | Descrição da Funcionalidade                                                                          |
|-------|----------------------------------------------------------------------------------------------------|
| R     | Ao clicar neste botão, o sistema realiza uma consulta do campo desejado na base de dados do sistema. |
| 8     | Ao clicar neste botão, o sistema apaga o conteúdo do campo em exibição.                              |

| Botão                     | Descrição da Funcionalidade                                                                                                    |
|---------------------------|----------------------------------------------------------------------------------------------------|
| 8                         | Ao clicar neste botão, o sistema remove a faixa de consumo medido ou<br>não medido disponibilizada pelo sistema ao lado do botão. |
| Adicionar                 | Ao clicar neste botão, o sistema adiciona a faixa de consumo medido ou<br>não medido informada pelo usuário.                      |
| Limpar                    | Ao clicar neste botão, o sistema limpa o conteúdo de todos os campos da tela.                                                     |
| Emitir Histograma de Água | Ao clicar neste botão, o sistema gera o relatório de histograma por ligação<br>de água conforme os parâmetros informados.         |

## Referências

#### **Relatórios**

### **Termos Principais**

#### Relatórios

## Vídeos

R0600 - Relatório Histograma de Água por Ligação

Clique aqui para retornar ao Menu Principal do GSAN

~~NOSIDEBAR~~

From: https://www.gsan.com.br/ - Base de Conhecimento de Gestão Comercial de Saneamento Permanent link: https://www.gsan.com.br/doku.php?id=ajuda:relatorios:r0600\_-\_relatorio\_histograma\_de\_agua\_por\_ligacao Last update: 21/12/2018 17:15

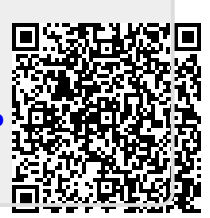